Памятка о том, как на сайте bus.gov.ru оставить отзыв о нашей школе и о независимой оценке качества

1. Перейдите на сайт <u>bus.gov.ru</u> (можно по этой ссылке, сайт откроется в новой вкладке браузера)

2. Авторизуйтесь на сайте через Госуслуги, войдя при помощи своей учётной записи Госуслуг

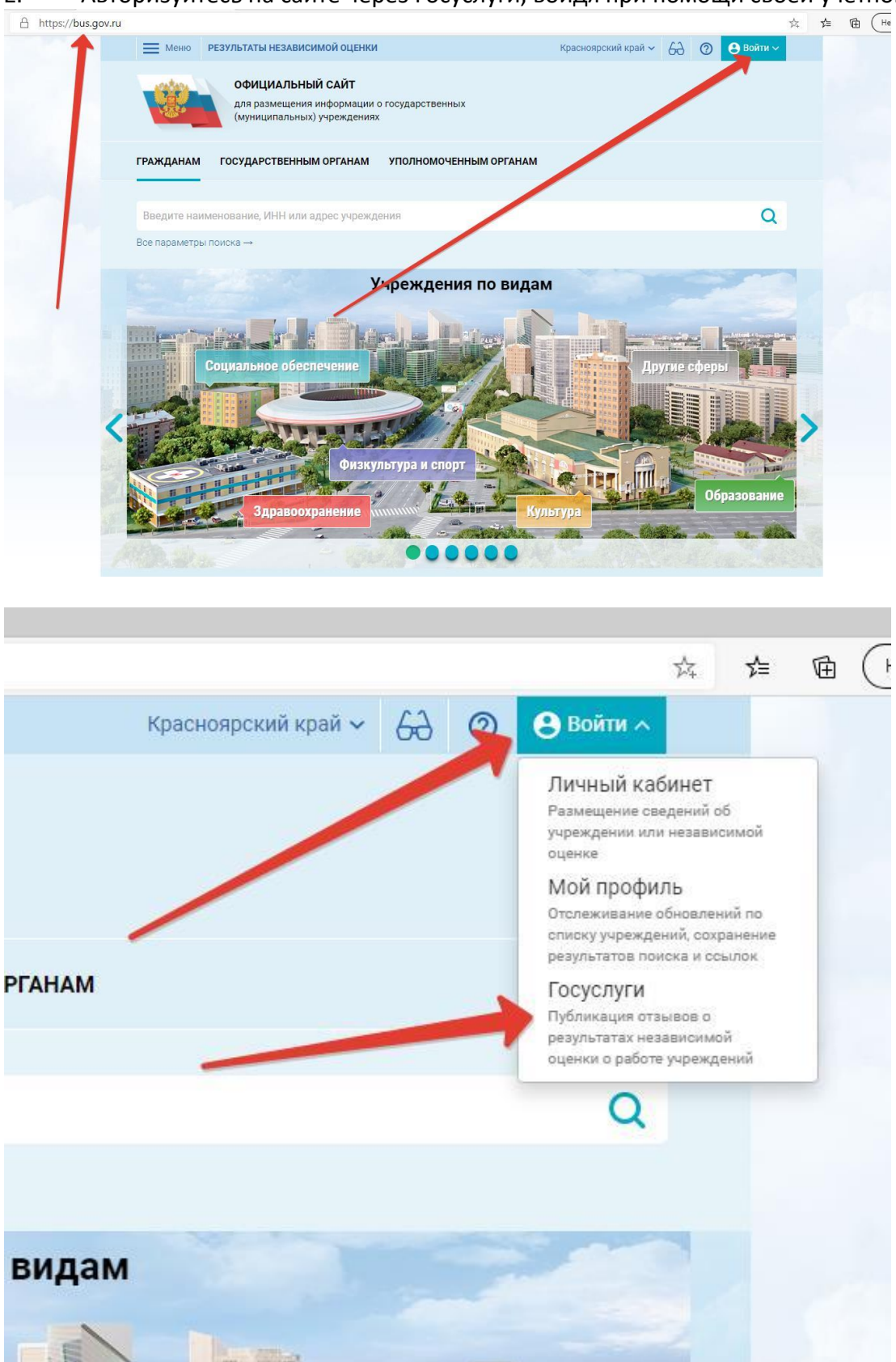

3. На этой же странице (главной) в разделе ГРАЖДАНАМ нажмите под поисковой строкой строчку. Все параметры поиска, чтобы развернуть дополнительные параметры и заполните их так, как показана на скриншотах ниже и нажмите кнопку НАЙТИ.

| Меню РЕЗУЛЬТАТЫ НЕЗАВИСИМ                             | ОЙ ОЦЕНКИ                                                             | Красноярский край 🗸 👸 | Вы авторизованы<br>через «Госуслуги» |
|-------------------------------------------------------|-----------------------------------------------------------------------|-----------------------|--------------------------------------|
| официальный<br>для размещения ин<br>(муниципальных) у | САЙТ<br>формации о государственных<br>чреждениях                      |                       |                                      |
| ГРАЖДАНАМ ГОСУДАРСТВЕННЫМ                             | ОРГАНАМ УПОЛНОМОЧЕННЫМ ОРГ                                            | анам                  |                                      |
| Ермаковская средняя школа №1                          | -                                                                     |                       | Q                                    |
| Все параметры поиска →                                |                                                                       |                       |                                      |
| Результаты Н                                          | езависимой оценки в                                                   | сфере Здравоохране    | ния                                  |
| Группа организаций Амбу.                              | патория, в том числе врачебная                                        |                       | T                                    |
|                                                       |                                                                       | 73 организаций        | оценено 51.8%                        |
|                                                       |                                                                       |                       |                                      |
| ɛ//bus.gov.ru                                         |                                                                       |                       | \$\$                                 |
| официал<br>для размец<br>(муниципал                   | ІЬНЫЙ САЙТ<br>цения информации о государственных<br>ьных) учреждениях |                       |                                      |
| Гражданам Государстве                                 | нным органам уполномоченным                                           | OPIAHAM               |                                      |
| Ермаковская средняя школа                             | №1                                                                    |                       | Q                                    |
| Свернуть параметры                                    |                                                                       |                       |                                      |
| Все параметры поис                                    | ка                                                                    |                       | 1                                    |
| Адрес учреждения                                      |                                                                       |                       |                                      |
| Субъект РФ                                            | Красноярский край 👻 🥄                                                 |                       |                                      |
| Район/Город                                           | Ермаковский 🕶                                                         |                       |                                      |
| Город, населенный пункт                               | Ермаковское                                                           |                       |                                      |
| Вид учреждения                                        | Выберите вид учреждения                                               |                       | Q                                    |
|                                                       |                                                                       | Очистит               | ь фильтр Найти                       |

## 4. Среди списка организаций найдите нашу школу и щёлкните мышкой по её названию.

| Адрес учреждения | 662820, Красноярский: Ермаковский, Ермаковское, Поб | Seguina DOM 8 |
|------------------|-----------------------------------------------------|---------------|
| Телефон          | 3913821443-                                         |               |
| Calle:           | http://                                             |               |

## 5. На открывшейся странице вы можете оставить отзыв о нашей школе, а так же согласиться или не согласиться с результатами независимой оценки.

РЕЗУЛЬТАТЫ НЕЗАВИСИМОЙ ОЦЕНКИ И ОТЗЫВЫ ПРОЧАЯ ИНФОРМАЦИЯ

| <b>84,42</b> 6a             | аллов в 2020 году                                                                    | Ваш отзыв будет первым |   |
|-----------------------------|--------------------------------------------------------------------------------------|------------------------|---|
| 93.6 баллов                 | Открытость и доступность<br>информации об организации                                |                        |   |
| )3.5 баллов                 | Комфортность условий<br>предоставления услуг, в том числе<br>время ее предоставления | {                      |   |
| <b>★ ★</b> ☆ ☆<br>58 баллов | Доступность услуг для инвалидов                                                      |                        | / |
| 90.4 баллов                 | Доброжелательность, вежливость<br>работников организации                             |                        | / |
| <b>6.6 баллов</b>           | Удовлетворенность условиями<br>оказания услуг                                        |                        |   |
| Іросмотреть зн              | начения показателей                                                                  |                        |   |
| Согласны л<br>независим     | пи Вы с результатами<br>ой оценки?                                                   |                        |   |
| 🞯 Да, согла                 | асны                                                                                 |                        |   |